## クイックセットアップ

水資源機構電子入札ヘルプデスク 令和7年6月2日

#### 「水資源機構電子入札システム」を利用している皆様へ

水資源機構電子入札システムを利用する場合、ご利用ブラウザごとに以下に記載 されている水資源機構電子入札システム用の設定が必要です。

<u>水資源機構電子入札システムを利用する方は全員、</u>次ページ以降に 記載されている設定方法を参考に、使用しているパソコンに、<u>必要な設</u> 定を追加してください。

<u>設定済みだと思われる方も、</u>設定内容を確認して、<u>正しく設定がされ</u> <u>ているかを確認してください。</u>

### 水資源機構電子入札システム用の設定

- 1. Microsoft Edge を使用する場合 →2ページへ
- 2. Google Chrome を使用する場合 🔤 → 8ページへ

※どちらかのブラウザのみ使用する場合は、使用するブラウザ のみの設定を追加するだけでよいです。

# 1.Microsoft Edge を使用する場合

## 1.1 ポップアップブロックの設定解除

# https://water.efftis.jp

「ポップアップとリダイレクト」画面の「許可」欄に上記 URL を追加してください。

#### ■ 設定方法 1) Microsoft Edge を起動します。 7 Microsoft Edge を押下し、「設定」を押下します。 画面右上に表示されている 2) Ð \_ τô Հ≞ G ⑤ 新しいタブ Ctrl+T 新しいウィンドウ Ctrl+N 🔁 新しい InPrivate ウィンドウ Ctrl+Shift+N 2 ズーム - 100% + < ☆ お気に入り Ctrl+Shift+O G コレクション Ctrl+Shift+Y の履歴 Ctrl+H ↓ ダウンロード Ctrl+J 日名 アプリ > 分 拡張機能 〇 印刷 Ctrl+P Web キャプチャ Ctrl+Shift+S 122 共有 8 ページ内の検索 Ctrl+F A<sup>N</sup> 音声で読み上げる Ctrl+Shift+U Internet Explorer モードで再読み込みする 0 🗹 その他のツール > Outlook (2) 設定 ⑦ ヘルフとフィードバック > Microsoft Edge を閉じる

3) 「Cookie とサイトのアクセス許可」を押下します。

| ← C                                                   |                                                       | ☆ ଓ ଓ 🙎 ···        |
|-------------------------------------------------------|-------------------------------------------------------|--------------------|
|                                                       |                                                       |                    |
| <b>設定</b><br>Q、設定の検索                                  | 上位の設定                                                 | ダウンロード場所           |
| <ul> <li>ごロファイル</li> <li>ご ブライバシー、検索、サービス</li> </ul>  | プロファイル                                                | 十 プロファイルの追加        |
| ー<br>○ 外観<br>□ Copilot とサイドバー<br>□ スタート、ホーム、新しいタブ ページ | ٢                                                     | <ul><li></li></ul> |
| (ビ) 共有、コピー、貼り付け<br>同。 Cookie とサイトのアクセス許可)             | 〇 アカウントの管理                                            | Ø                  |
| ■ このれにとう 11 の アランストロク                                 | CTUファイル設定 CTUGのブラウザー設定は、Microsoft Edge のプロファイルに適用されます |                    |
| み 言語                                                  | () 同期                                                 | >                  |
|                                                       | 땅 Microsoft Rewards                                   | >                  |
| □ システムとパフォーマンス<br>※ ファミリー セーフティ                       | ピュー ブラウザー データのインポート                                   | >                  |
| © JU29-                                               | 8℃ プロファイルの基本設定                                        | >                  |
| <ul> <li>スマートフォンとその他のデバイス</li> <li>設定のリセット</li> </ul> | ■ 閲覧データを他の Windows 機能と共有する                            | >                  |
| Microsoft Edge について                                   | ⑦ ワークスペース                                             | >                  |
|                                                       | Microsoft ウォレット<br>Wallet には、すべての個人情報と資産が安全に保管されます    | [2] ウォレットを開く       |
|                                                       | 日 お支払い情報                                              | [2]                |

#### ①の画面が表示された場合は、画面下にスクロールして、「ポップアップとリダイレクト」を 押下し、②の画面が表示された場合は、「ポップアップのアクセス許可」を押下します。

1

| ← C                                                                                    | /allpermissions                                                                   | \$ \$ <b>3</b> |
|----------------------------------------------------------------------------------------|-----------------------------------------------------------------------------------|----------------|
|                                                                                        |                                                                                   |                |
| 設定                                                                                     | ← Cookie とサイトのアクセス許可 / すべてのアクセス許可                                                 |                |
| Q 設定の検索                                                                                | ◎ 場所                                                                              | >              |
| ③ プロファイル                                                                               | 常に確認する                                                                            |                |
| <ul> <li>プライバシー、検索、サービス</li> <li>③ 外観</li> </ul>                                       | <ul> <li>カメラ</li> <li>常に確認する</li> </ul>                                           | >              |
| <ul> <li>Copilot とサイドバー</li> <li>スタート、ホーム、新しいタブページ</li> <li>(2) 共有、コピー、貼り付け</li> </ul> | <ul> <li>マ1ク<br/>党に確認する     </li> </ul>                                           | >              |
| <ul> <li>□ Cookie とサイトのアクセス許可</li> <li>□ 既定のブラウザー</li> </ul>                           | <ul> <li>(・) モーション センサーまたは光センサー</li> <li>サイトでのモーション センサーと光センサーの使用を許可する</li> </ul> | >              |
|                                                                                        | ○ 通知<br>常に確認する                                                                    | >              |
| <ul> <li></li></ul>                                                                    | JavaScript<br>許可済み                                                                | >              |
| 巻 ファミリー セーフティ<br>同 ブリンター                                                               | <ul> <li>イメージ</li> <li>すべて表示</li> </ul>                                           | >              |
| <ul> <li>□ スマートフォンとその他のデバイス</li> <li>○ 設定のリセット</li> </ul>                              | プ     パップアップとリダイレクト     ブロック済み                                                    | >              |
| e Microsoft Edge について                                                                  | 同 押し付けがましい広告                                                                      | >              |

### 2

| $\leftrightarrow$ $\rightarrow$ C $\bigcirc$ Edge   edge://settings/c          | ontent                                                                | ନ୍ଦ । ସ୍ଥ |   |  |
|--------------------------------------------------------------------------------|-----------------------------------------------------------------------|-----------|---|--|
| <b>設定</b><br>Q 設定の検索                                                           | Cookie とサイトのアクセス許可                                                    |           |   |  |
| ◎ プロファイル ① プライバシー、検索、サービス                                                      | Cookie                                                                |           |   |  |
| <ul> <li>小観</li> <li>□ Copilot とサイドバー</li> <li>□ スタート、ホーム、新しいタブ ページ</li> </ul> | Cookie とサイト データ サイトとセッション間の継続的なブラウジングを容易にするために、デバイスに Cookie とデータを保存する |           | > |  |
| <ul> <li>         ・</li></ul>                                                  | サイトのアクセス許可                                                            |           |   |  |
| □ 既定のブラウザー △ <sup>1</sup> 言語                                                   | <ul> <li>すべてのサイト</li> <li>閲覧したサイトのアクセス許可を表示する</li> </ul>              |           | > |  |
| <ul> <li></li></ul>                                                            | <ul> <li>最近のアクティビティ</li> <li>サイトのアクセス許可に対して行われた最新の変更</li> </ul>       |           | > |  |

5) 「**ブロック(推奨)**」欄が青になっている(オンになっている)場合 「**許可**」欄の「追加」ボタンを押下します。

(「ブロック(推奨)」欄が白になっている(オフになっている)場合は、 7ページ目の「1.2電子入札補助アプリの設定」の作業に進んでください)

|              |                                       |                              |                  | -  | ð | ×           |
|--------------|---------------------------------------|------------------------------|------------------|----|---|-------------|
| $\leftarrow$ | ightarrow C Rege   edge://setting     | /content/popups 5            | ເ∕≡              | Ē  | ۲ |             |
|              | <b>設定</b> <ul> <li>Q 設定の検索</li> </ul> | ← サイトのアクセス許可 / ポップアップとリダイレクト |                  |    |   |             |
|              | ③ ブロファイル                              | プロック (推奨)                    | $\boldsymbol{<}$ |    |   | >           |
|              | 🗗 プライバシー、検索、サービス                      |                              |                  |    |   |             |
|              | ◇ 外観                                  | プロック                         |                  | 追加 |   |             |
|              | 🔄 [スタート]、[ホーム]、および [新規] タブ            | · 中和中初 七卦 / L [++1] 土卦 /     |                  |    |   |             |
|              | Ⅰ 共有、コピーして貼り付け                        | 短期ともにソイドはありません               |                  |    |   |             |
|              | 🕞 Cookie とサイトのアクセス許可                  |                              |                  |    |   |             |
|              | 🕞 既定のブラウザー                            | 計可 許可                        |                  | 追加 |   | <b>&gt;</b> |
|              | <u>↓</u> ダウンロード                       | planet as r                  |                  |    |   |             |
|              | 巻 ファミリー セーフティ                         | A Level CARE                 |                  |    |   |             |
|              | A <sup>t</sup> 言語                     |                              |                  |    |   |             |
|              | ☐ JU>9-                               |                              |                  |    |   |             |
|              | 🗆 ୬ステム                                |                              |                  |    |   |             |
|              | 設定のリセット                               |                              |                  |    |   |             |

6) 「サイトの追加」という画面が表示されます。 「サイト」の欄に「https://water.efftis.jp」と入力し、「追加」ボタンを押下します。

| サイトの追加                         |       | × |
|--------------------------------|-------|---|
| サイト<br>https://water.efftis.jp |       |   |
| 追加                             | キャンセル |   |

「許可」の欄に「https://water.efftis.jp」と表示されたら設定完了です。
 「設定」の画面を、×ボタンで閉じます。

| □ lǜ lǜ定 × +                                                    |                              |    |    | -       | ο× |
|-----------------------------------------------------------------|------------------------------|----|----|---------|----|
| $\leftarrow$ $ ightarrow$ $ m C$ $ m C$ Edge   edge://settings/ | content/popups               | τô | £≡ | Ē       |    |
| <b>設定</b><br>Q 設定の検索                                            | ← サイトのアクセス許可 / ポップアップとリダイレクト |    |    |         |    |
| © プロファイル                                                        | ブロック (推奨)                    |    |    |         |    |
| 🗅 プライバシー、検索、サービス                                                |                              |    |    |         |    |
| ③ 外観                                                            | プロック                         |    |    | 追加      |    |
| 🔄 [スタート]、[ホーム]、および [新規] タブ                                      | 3月前2九たサイトはありません。             |    |    |         |    |
| 🖻 共有、コピーして貼り付け                                                  |                              |    |    |         |    |
| 🕞 Cookie とサイトのアクセス許可                                            | 하고                           |    |    | ) d fin |    |
| □ 既定のブラウザー                                                      | at *J                        |    |    | 19/14   |    |
| <u>↓</u> ダウンロード                                                 | (6) 1653 C (6) 517           |    |    |         |    |
| 😤 ファミリー セーフティ                                                   | é Rec Lasn                   |    |    |         |    |
| A <sup>p</sup> 言語                                               | W https://www.ificialia      |    |    |         |    |
| ◎ ブリンター                                                         | ■ nttps://water.emtis.jp     |    |    |         |    |
| ロ システム                                                          |                              |    |    |         |    |
| ○ 設定のリセット                                                       |                              |    |    |         |    |
| [] スマートフォンとその他のデバイス                                             |                              |    |    |         |    |

#### 以上で、「ポップアップブロックの設定解除」の追加の操作は完了です。

# 1.2 電子入札補助アプリの設定

# https://water.efftis.jp

電子入札補助アプリの許可 URL リストに上記 URL を追加して下さい。

## ■ 設定方法

電子入札補助アプリのインストールを行ってください。 すでにインストールをされている方はバージョンを最新のものにしてください。

電子入札補助アプリがインストールされていること、最新バージョンであることを確認後、 アプリの許可 URL リストに設定を追加してください。

<u>設定方法は IC カードを購入した認証局にお問い合わせください。</u>

※電子入札補助アプリについてのご質問は当ヘルプデスクではご回答できかねます。

# 2.Google Chrome を使用する場合 2.1ポップアップブロックの設定解除

https://water.efftis.jp

「ポップアップとリダイレクト」画面の「ポップアップの送信やリダイレクトの使用を許可するサイト」 欄に上記 URL を追加してください。

# ■ 設定方法

1) Google Chrome を起動します。

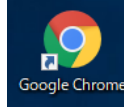

|            | 0          | _      |          |
|------------|------------|--------|----------|
|            |            | ☆      |          |
| 新しいタフ      | Ĩ          |        | Ctrl+T   |
| 新しいウィ      | ンドウ        |        | Ctrl+N   |
| 新しいシー      | ・クレット ウィンド | ウ Ctrl | +Shift+N |
| 履歴         |            |        | •        |
| ダウンロー      | ۴          |        | Ctrl+J   |
| ブックマー      | ָר<br>ע    |        | •        |
| ズーム        | _          | 100% + | :::      |
| 印刷         |            |        | Ctrl+P   |
| キャスト       |            |        |          |
| 検索         |            |        | Ctrl+F   |
| その他の       | ソール        |        | •        |
| 編集         | 切り取り       | 3Ľ-    | 貼り付け     |
| 設定         |            |        |          |
| <br>7,11,7 |            |        | •        |
| 終了         |            |        |          |

#### 3) 「**プライバシーとセキュリティ**」を押下します。

| \$ 19                    | 定 × -                | +                                   | • - □ ×  |
|--------------------------|----------------------|-------------------------------------|----------|
| $\leftarrow \frac{1}{2}$ | C Chrome   chrome:// | settings                            | ☆ 😩 :    |
| 設定                       | :                    | Q、 設定項目を検索                          |          |
| <u>.</u>                 | Google の設定           | Google の設定                          |          |
| Ê                        | 自動入力                 |                                     |          |
| Q                        | プライバシーとセキュリティ        |                                     |          |
| ۲                        | デザイン                 |                                     |          |
| Q                        | 検索エンジン               | Chromo で Coogle の具生端技術を活用           |          |
|                          | 既定のブラウザ              | 同期してカスタマイズした Chrome をどのデバイスでも使用できます | 同期を有効にする |
| Ċ                        | 起動時                  | 同期と Google サービス                     | •        |
| 詳細調                      | 設定 ▼                 | Chrome プロファイルをカスタマイズ                | •        |
| +++2=+                   | 854K F7              |                                     |          |

### 4) 「**サイトの設定**」を押下します。

| ◆ 設定 - ブライバシーとセキュリティ × +                                                     |                                                                                    |   | - |   | × |
|------------------------------------------------------------------------------|------------------------------------------------------------------------------------|---|---|---|---|
| $\leftrightarrow$ $\rightarrow$ C $\bigcirc$ Chrome chrome://settings/privac | у                                                                                  | ☆ | Ď | 2 | : |
| ● 設定                                                                         | Q、設定項目を検索                                                                          |   |   |   |   |
| G Google の設定<br>◎ 自動入力とパスワード                                                 | 安全チェック                                                                             |   |   |   |   |
| <ul> <li>プライバシーとセキュリティ</li> <li>の パフォーマンス</li> </ul>                         | Chrome では、ブラウザが安全な設定になっているかどうかを定期的に確<br>認しています。お客様による確認が必要な項目がありましたらお知らせし<br>ます。   |   |   |   |   |
| ⑦ デザイン                                                                       | プライバシーとセキュリティ                                                                      |   |   |   |   |
| <ul> <li>         く 検索エンシシ     </li> <li>         田 既定のブラウザ     </li> </ul>  | 回         閲覧履歴データを削除<br>履歴、Cookie、キャッシュなどを削除します         >                          |   |   |   |   |
| ① 起動時                                                                        | ・         サードパーティ Cookie           ・         シークレットモードでサードパーティの Cookie がブロックされています |   |   |   |   |
| 文A 言語<br>よ ダウンロード                                                            |                                                                                    |   |   |   |   |
| ↑ ユーザー補助機能                                                                   | <ul> <li>セキュリティ</li> <li>セーフブラウジング(危険なサイトからの保護機能)などのセキュリティ設定</li> </ul>            |   |   |   |   |
|                                                                              | <ul> <li>○ サイトの設定</li> <li>○ サイトが使用、表示できる情報(位置情報、カメラ、ボッブアップなど)を制御します</li> </ul>    |   |   |   |   |
| ☆ 拡張機能 [2]                                                                   |                                                                                    |   |   |   |   |
| G Chrome について                                                                |                                                                                    |   |   |   |   |

#### 5) 下にスクロールし、「**ポップアップとリダイレクト**」を押下します。

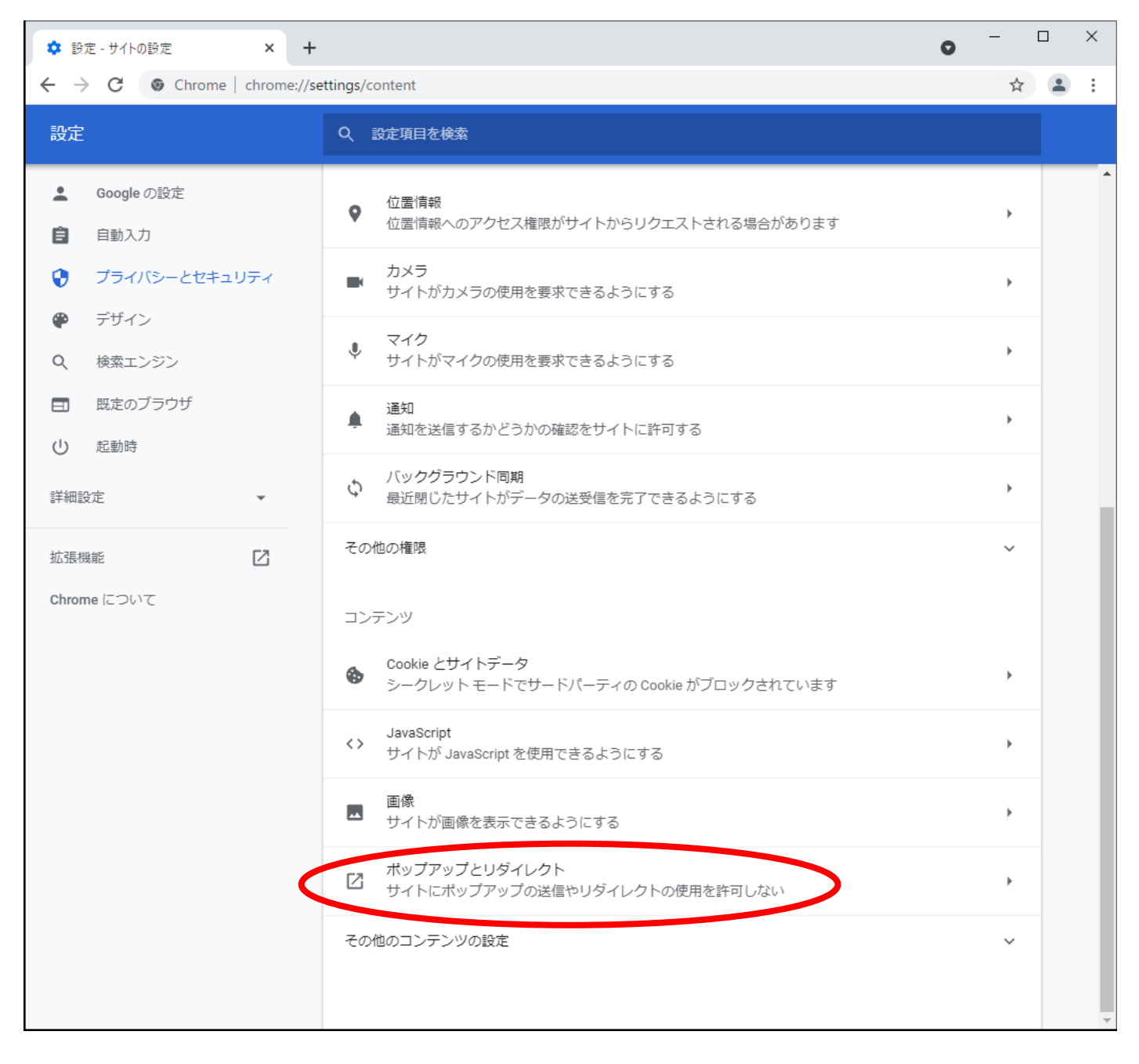

6)「デフォルトの操作」で「サイトにポップアップの送信やリダイレクトの使用を許可しない」 が選択されている場合、「ポップアップの送信やリダイレクトの使用を許可するサイト」欄の「追加」を押下します。

(「デフォルトの操作」で「サイトがポップアップを送信したりリダイレクトを使用したりできるようにする」 が選択されている場合は、13ページ目の「2.2電子入札補助アプリの設定」の作業に進んでください)

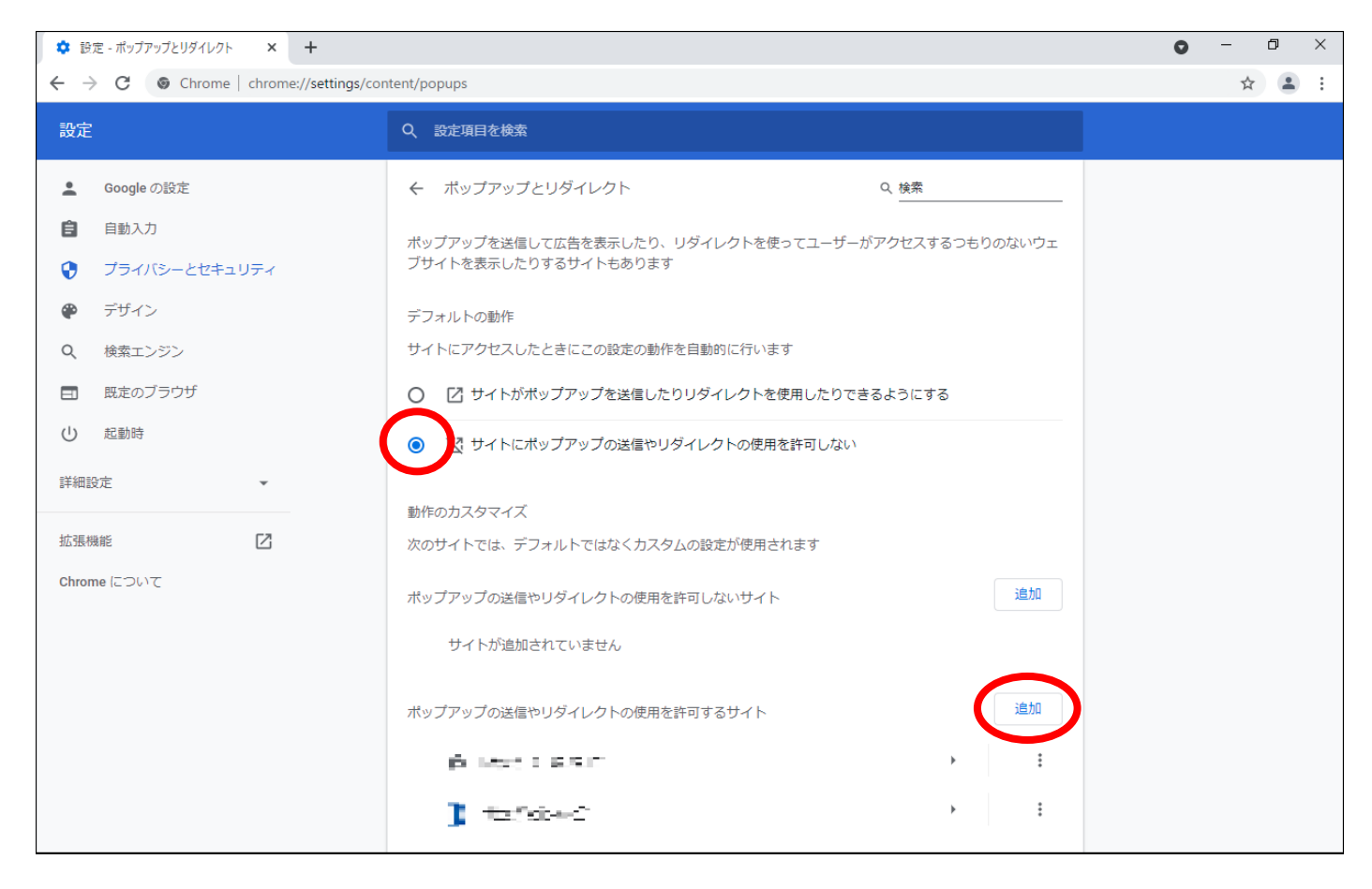

「サイトの追加」という画面が表示されます。
 「サイト」の欄に「https://water.efftis.jp」と入力し、「追加」ボタンを押下します。

| サイトの追加                  |          |
|-------------------------|----------|
| サイト                     |          |
| https://water.efftis.jp |          |
|                         |          |
|                         |          |
|                         | キャンセル 追加 |

## 「ポップアップの送信やリダイレクトの使用を許可するサイト」の欄に、 「https://water.efftis.jp」と表示されたら設定完了です。 「設定」の画面を、×ボタンで閉じます。

|                                                                                                    |                                                                                                    | (       |
|----------------------------------------------------------------------------------------------------|----------------------------------------------------------------------------------------------------|---------|
| 🗱 設定 - ポップアップとリダイレクト 🗙 🕇                                                                                                    |                                                                                                    | ● - □ > |
| ← → C (                                                                                                    | js/content/popups                                                                                                    | * 😩     |
| 設定                                                                                                    | Q 設定項目を検索                                                                                                    |         |
| 💄 Google の設定                                                                                                    | ← ポップアップとリダイレクト     Q 検索                                                                                                    |         |
| <ul> <li>自動入力</li> <li>プライバシーとセキュリティ</li> </ul>                                                                                                    | ポップアップを送信して広告を表示したり、リダイレクトを使ってユーザーがアクセスするつもりのないウェ<br>ブサイトを表示したりするサイトもあります                                                                                                    |         |
| <ul> <li>デザイン</li> <li>Q、検索エンジン</li> </ul>                                                                                                    | デフォルトの動作<br>サイトにアクセスしたときにこの設定の動作を自動的に行います                                                                                                    |         |
| <ul> <li>         ・         ・         ・         ・         ・         ・         ・         ・         ・         ・         ・         ・         ・         ・         ・         ・         ・         ・         ・         ・         ・         ・         ・         ・         ・         ・         ・         ・         ・         ・         ・         ・         ・         ・         ・         ・         ・         ・         ・         ・         ・         ・         ・         ・         ・         ・         ・         ・         ・         ・         ・         ・         ・         ・         ・         ・         ・         ・         ・          ・         ・          ・         ・          ・          ・          ・          ・          ・           ・              ・</li></ul> | <ul> <li>         び サイトがポップアップを送信したりリダイレクトを使用したりできるようにする         <ul> <li>             ・・・・・・・・・・・・・・・・・・・・・・・・・</li></ul></li></ul>                                                                                                    |         |
| 詳細設定                                                                                                    | 動作のカスタマイズ                                                                                                    |         |
| 拡張機能<br>Chrome について                                                                                                    | 次のサイトでは、デフォルトではなくカスタムの設定が使用されます<br>ポップアップの送信やリダイレクトの使用を許可しないサイト<br>追加                                                                                                    |         |
|                                                                                                    | サイトが追加されていません                                                                                                    |         |
|                                                                                                    | ポップアップの送信やリダイレクトの使用を許可するサイト 追加                                                                                                    |         |
|                                                                                                    |                                                                                                    |         |
|                                                                                                    | ★       Image: Second second se |         |
|                                                                                                    |                                                                                                    |         |

### 以上で、「ポップアップブロックの設定解除」の追加の操作は完了です。

# 2.2 電子入札補助アプリの設定

# https://water.efftis.jp

電子入札補助アプリの許可 URL リストに上記 URL を追加して下さい。

## ■ 設定方法

電子入札補助アプリのインストールを行ってください。 すでにインストールをされている方はバージョンを最新のものにしてください。

電子入札補助アプリがインストールされていること、最新バージョンであることを確認後、 アプリの許可 URL リストに設定を追加してください。

<u>設定方法は IC カードを購入した認証局にお問い合わせください。</u>

※電子入札補助アプリについてのご質問は当ヘルプデスクではご回答できかねます。